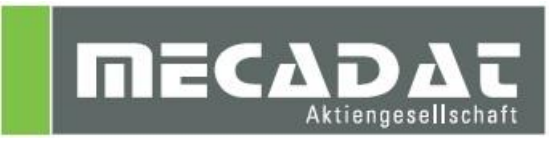

# Lizenzmanager Installation

Release: VISI 21 Autor: Christian Dallaserra Datum: 18.12.2012 Update: Simon Schmitt Datum: 09.02.2015

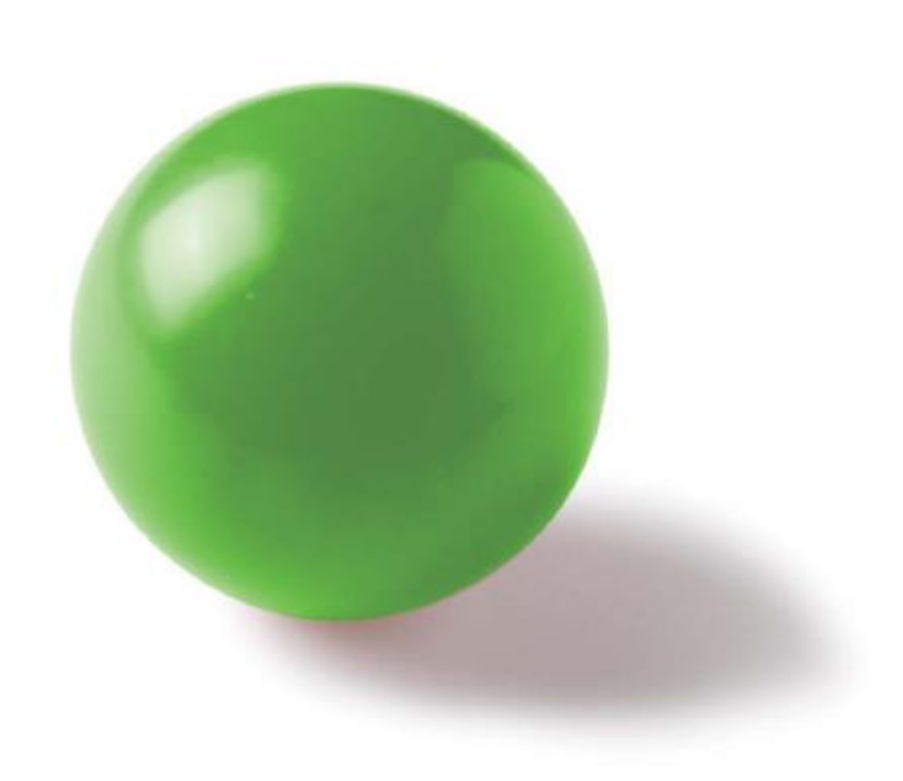

## Inhaltsverzeichnis

| 1 | Eina | zelplatzlizenz              | 3 |
|---|------|-----------------------------|---|
|   | 1.1  | Softwareschutz              | 3 |
| 2 | Inst | allation des Lizenzmanagers | 3 |
| _ | 2.1  | Vorbereitung                | 3 |
|   | 2.2  | Installation                | 3 |
|   | 2.3  | Lizenzcode auslesen         | 8 |
| 3 | Dei  | nstallation                 | 9 |
| J | Dell |                             | 3 |

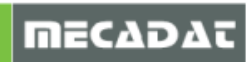

## 1 Einzelplatzlizenz

### 1.1 Softwareschutz

Die Einzelplatzlizenz für VISI 20 kann wie bisher durch ein Schutzmodul (Dongle) oder mittels Hardwareeigenschaften (Hardwarecode) geschützt werden. In beiden Fällen benötigt man eine Lizenzdatei. Darauf basierend wird mit dem sog. Lizenz Manager ein Lizenzcode erzeugt. Dieser dient zur Generierung der Lizenzdatei beim Hersteller. Die Lizenzdatei enthält dabei alle Informationen über Konfiguration.

Der Lizenzmanager wird automatisch bei der Installation von VISI installiert, kann aber auch vorab zur Ermittlung des Lizenzcodes separat installiert werden.

## 2 Installation des Lizenzmanagers

#### 2.1 Vorbereitung

Zur manuellen Installation des Lizenzmanagers benötigen Sie das "Vero Licence Server Installation Kit". Das aktuelle Installations-Kit können Sie auf der MECADAT Homepage im Downloadbereich von VISI21 herunterladen.

Entpacken Sie die von der MECADAT Homepage heruntergeladene Datei in ein temporäres Verzeichnis und starten Sie die **SetupLicenceServer.exe** aus dem Verzeichnis.

Falls Sie einen Dongle erhalten haben, halten Sie diesen bereit.

#### 2.2 Installation

Wählen Sie die gewünschte Sprache aus und folgen Sie den Anweisungen der Installationsroutine. Die entsprechende Auswahl bestätigen Sie mit <u>OK</u>.

| Setup-Sp             | orache auswählen                                                                 |  |  |
|----------------------|----------------------------------------------------------------------------------|--|--|
| $\bigcirc$           | Wählen Sie die Sprache aus, die während der<br>Installation benutzt werden soll: |  |  |
| Deutsch OK Abbrechen |                                                                                  |  |  |
| (                    |                                                                                  |  |  |

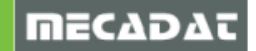

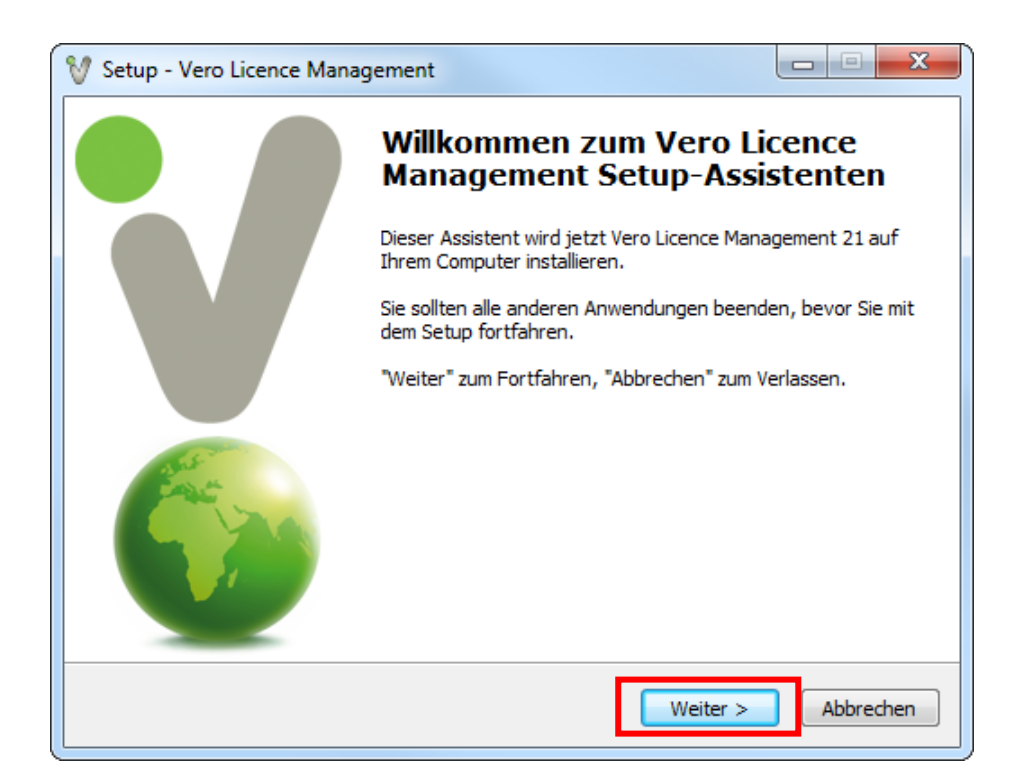

| 💱 Setup - Vero Licence Management                                                                                                    | X         |
|----------------------------------------------------------------------------------------------------|-----------|
| Information<br>Lesen Sie bitte folgende, wichtige Informationen bevor Sie fortfahren.                                                                                                    | V         |
| Klicken Sie auf "Weiter", sobald Sie bereit sind mit dem Setup fortzufahren.                                                                                                    |           |
| Vero Lizenz Management                                                                                                    | Ē         |
| Hiermit werden die Komponenten, die zur<br>Verwaltung der Lizenzen für die Vero<br>Produkte benötigt werden, installiert.<br>Installieren Sie das Produkt zum ersten<br>Mal, dann lesen Sie bitte <u>alle</u> Abschnitt<br>dieses Dokuments. | :e        |
| Vorherige Versionen dieses Tools müssen                                                                                                    | ▼         |
| < Zurück Weiter >                                                                                                    | Abbrechen |

Im folgenden Fenster wird nach den Komponenten für die Installation gefragt. Wählen Sie nur die Option [Licence manager].

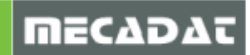

| 💱 Setup - Vero Licence Management                                                                                          |                    |  |
|----------------------------------------------------------------------------------------------------|--------------------|--|
| Komponenten auswählen<br>Welche Komponenten sollen installiert werden?                                                     | V                  |  |
| Wählen Sie die Komponenten aus, die Sie installieren möchten. Klicken Sie auf "Weiter", wenn sie bereit sind fortzufahren. |                    |  |
| Benutzerdefinierte Installation                                                                                            | •                  |  |
| ✓ Licence manager                                                                                                    | 4,0 MB             |  |
| Licence server                                                                                                    | 16,6 MB            |  |
| Feature profiles                                                                                                    | 3,2 MB             |  |
| Die aktuelle Auswahl erfordert min. 14.1 MB Speicherplatz.                                                                 |                    |  |
| Die aktuelle Auswahl erfordert min. 14,1 MB Speicherplatz.                                                                 |                    |  |
| < Zurück W                                                                                                    | /eiter > Abbrechen |  |

| 💱 Setup - Vero Licence Management                                                          |           |
|--------------------------------------------------------------------------------------------|-----------|
| Registrierung der Applikation.                                                             | V         |
| Wählen Sie die Applikationen, die Sie registrieren möchten.    VISI   Machining Strategist |           |
| PEPS                                                                                       |           |
| < Zurück Weiter                                                                            | Abbrechen |

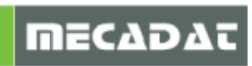

| V Setup - Vero Licence Management                                                                                                    |  |  |
|----------------------------------------------------------------------------------------------------|--|--|
| Startmenü-Ordner auswählen      Wo soll das Setup die Programm-Verknüpfungen erstellen?                                                                                                    |  |  |
| Das Setup wird die Programm-Verknüpfungen im folgenden Startmenü-Ordner<br>erstellen.<br>Klicken Sie auf "Weiter", um fortzufahren. Klicken Sie auf "Durchsuchen", falls Sie einen<br>anderen Ordner auswählen möchten. |  |  |
| Vero Licence Management 21 Durchsuchen                                                                                                    |  |  |
| < Zurück Weiter > Abbrechen                                                                                                    |  |  |

Das folgende Fenster fragt nach der Installation des DK2 Dongletreibers. In der Regel wird der DK2-Treiber für die Installation benötigt. Sollten einen Dinkey Dongle (Dongle- Nr.>500000) haben, wird der DK2 Treiber nicht benötigt.

Wenn Sie sich nicht sicher sind, ob Sie einen DK2 Dongle oder Dinkey Dongle verwenden, setzen Sie das Häkchen für die Treiberinstallation.

| 💱 Setup - Vero Licence Management                                                                                                    |                          |
|----------------------------------------------------------------------------------------------------|--------------------------|
| Zusätzliche Aufgaben auswählen<br>Welche zusätzlichen Aufgaben sollen ausgeführt werden?                                                          | V                        |
| Wählen Sie die zusätzlichen Aufgaben aus, die das Setup während der In:<br>Vero Licence Management ausführen soll, und klicken Sie danach auf "We | stallation von<br>iter". |
| Zusätzliche Tasks:                                                                                                    |                          |
| Installiere DK2 Dongletreiber                                                                                                    |                          |
|                                                                                                    |                          |
|                                                                                                    |                          |
|                                                                                                    |                          |
|                                                                                                    |                          |
|                                                                                                    |                          |
|                                                                                                    |                          |
|                                                                                                    |                          |
| < Zurück Weiter >                                                                                                    | Abbrechen                |

Im nächsten Fenster wird eine Zusammenfassung der Installationsparameter angezeigt. Wenn alle Einstellungen korrekt sind, klicken Sie auf <u>Installieren</u> um die Installation durchzuführen.

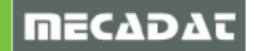

| 💱 Setup - Vero Licence Management                                                                                                    |           |  |
|----------------------------------------------------------------------------------------------------|-----------|--|
| Installation durchführen<br>Das Setup ist jetzt bereit, Vero Licence Management auf Ihrem Computer zu<br>installieren.                         | V         |  |
| Klicken Sie auf "Installieren", um mit der Installation zu beginnen, oder auf "Zurück",<br>um Ihre Einstellungen zu überprüfen oder zu ändern. |           |  |
| Ziel-Ordner:<br>C:\Vero Licence Management21                                                                                                   | <b>^</b>  |  |
| Setup-Typ:<br>Vollständige Installation                                                                                                    | E         |  |
| Ausgewählte Komponenten:<br>Licence manager<br>Licence server<br>Feature profiles                                                              |           |  |
| Startmenü-Ordner:<br>Vero Licence Management 21                                                                                                | Ŧ         |  |
|                                                                                                    | P         |  |
| < Zurück Installieren                                                                                                    | Abbrechen |  |

Nach kurzer Wartezeit erscheint, je nach Auswahl folgendes Fenster zur Bestätigung der Installation des DK2 Dongletreibers.

| Windows-Sicherheit                                                                                                    | ×                               |  |
|----------------------------------------------------------------------------------------------------|---------------------------------|--|
| Möchten Sie diese Gerätesoftware installierer                                                                                                    | n?                              |  |
| Name: Data Encryption Systems Limited DESkey<br>Herausgeber: Data Encryption Systems Ltd                                                                                      |                                 |  |
| Software von "Data Encryption Systems Ltd" immer<br>vertrauen                                                                                                    | Installieren Nicht installieren |  |
| Sie sollten nur Treibersoftware von vertrauenswürdigen Herausgebern installieren. Wie kann festgestellt<br>werden, welche Gerätesoftware bedenkenlos installiert werden kann? |                                 |  |

Die Installation ist jetzt fast abgeschlossen. Es erscheint folgendes Fenster. Hier bitte den Haken bei **[Installiere Passwortdatei]** entfernen und auf <u>Fertigstellen</u> klicken.

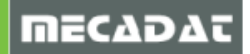

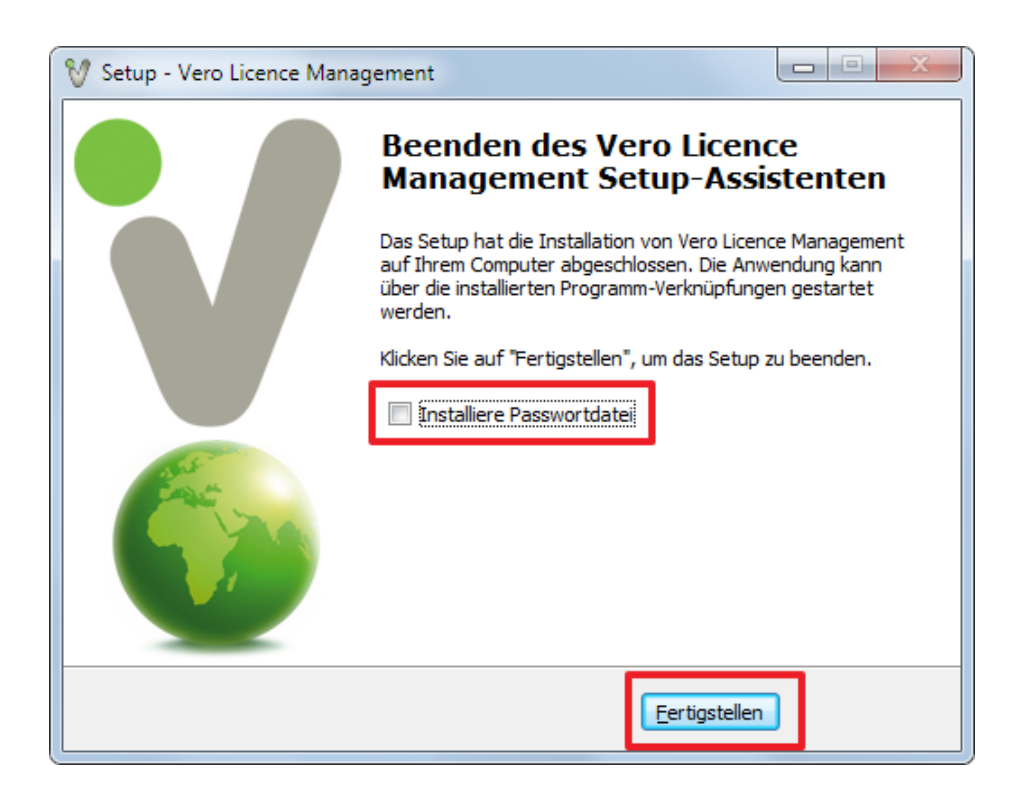

Am Ende der Installation startet der Lizenz-Manager. Dieser wird zur Ermittlung des Lizenzcodes verwendet.

Die Installation ist jetzt abgeschlossen. Bitte stecken Sie Ihren Dongle am Rechner an.

#### 2.3 Lizenzcode auslesen

Um den Lizenzcode für Ihre Installation zu ermitteln, muss der Lizenzmanager gestartet werden. Sie finden diesen unter Start | Programme | in der Programmgruppe **Vero Licence Management 21**, die je nach Auswahl der Installationsoptionen wie folgt aussieht:

Vero Licence Management 21 VLM 21 Feature Profiles

Bitte starten Sie jetzt den VLM 21 Licence Manager.

| Vero Lizenz-Ma                              | anager (8.5.0.0021)                          |                            |
|---------------------------------------------|----------------------------------------------|----------------------------|
| % ≞ %                                       | 2                                            |                            |
| Stand alone Lizenz Netzwerk/Advanced Lizenz |                                              |                            |
| Lizenzcode                                  | 100-*1RDDH9C8G65YKFV-395786                  | In Zwischenablage kopieren |
| Dongle Nummer                               | 395786 (DK2)                                 | Email zu                   |
| Lizenz                                      | C:\Vero Licence Management21\LicenceManager\ |                            |

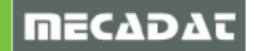

Im Feld **[Lizenzcode]** wird der Lizenzcode für die Kombination aus ihrem PC und dem ggf. angesteckten Dongle angezeigt.

Verwenden Sie einen Dongle, beginnt der Lizenzcode mit 100-\*. In diesem Fall ist es nicht notwendig, den Lizenzcode anzufordern. Der Lizenzcode wird hierbei automatisch zugesendet.

Im anderen Fall, dass ihr Lizenzcode mit 014-\* beginnt, kopieren Sie diesen über das gekennzeichnete Feld in die Zwischenablage und senden Sie diesen an <u>info@mecadat.de</u>, um eine gültige Lizenzdatei anzufordern. Die angeforderte Lizenz erhalten Sie in der Regel innerhalb von 2-3 Tagen.

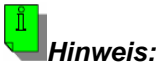

Beim Import der Lizenzdatei auf Ihrem Arbeitsplatz achten Sie bitte darauf, dass der Lizenzmanager aus der Programmgruppe VISI gestartet wird. Wenn Sie sicher gehen wollen, deinstallieren Sie den Lizenz-Manager vorher (siehe Abschnitt

*Wenn Sie sicher gehen wollen, deinstallieren Sie den Lizenz-Manager vorher (siehe Abschnitt 3).* 

## 3 Deinstallation

Um den Lizenzserver zu deinstallieren, verwenden Sie bitte die Deinstallationsroutine aus der Windows Systemsteuerung.

Sollten Sie hierbei Unterstützung benötigen, können Sie sich gerne unseren technischen Support wenden.

Für weitere Fragen stehen wir Ihnen gerne zur Verfügung:

Tel.: +49 – 87 61 – 76 20 – 70 Fax: +49 – 87 61 – 76 20 – 90 Von 08:00 – 12:00 Uhr und 13:00 – 17:00 Uhr erreichbar.

> Email: <u>support@mecadat.de</u> WEB: <u>http://www.mecadat.de/de</u>

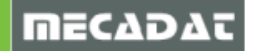